## Configurez avec des vidéos :

Numériser le code QR ou visiter https://www.tp-link.com/support/setup-video/#wi-fi-routers

# **1** Connectez le matériel

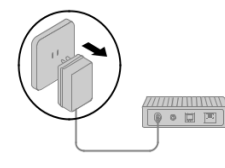

Débranchez l'alimentation afin d'éteindre votre modem, le cas échéant, et supprimer la batterie de secours si elle en a une. Placez le routeur horizontalement et orientez les antennes verticalement.

Si votre connexion Internet se fait par un câble Ethernet directement à partir du mur au lieu de passer par un modem DSL /Câble / Satellite, connectez le câble Ethernet au port WAN du routeur, puis suivez les étapes 3 et 4 pour compléter la connexion matérielle.

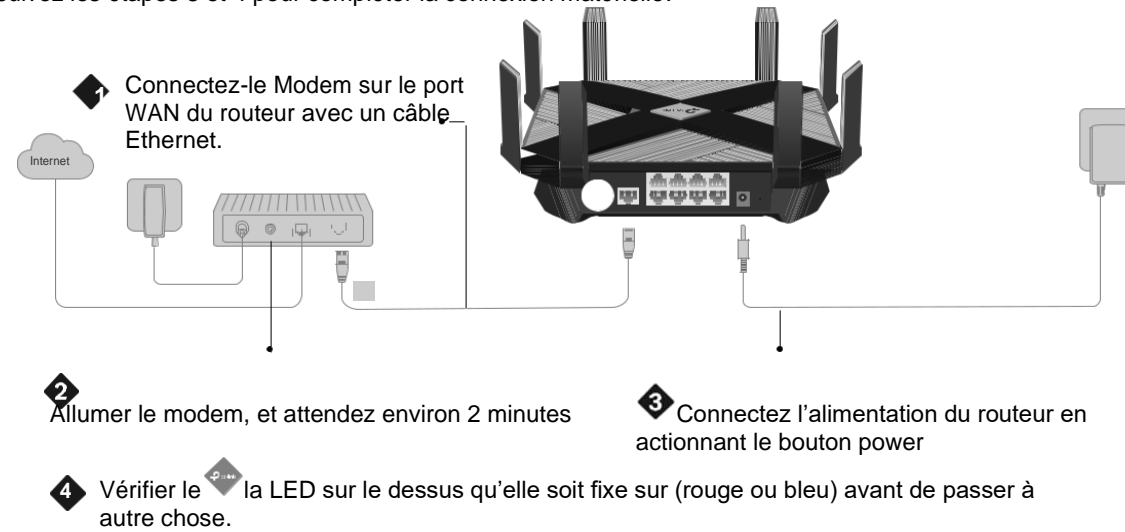

\*Les images peuvent différer du produit réel.

## Mettre en place le réseau

Méthode UN : Via TP-Link Tether App

1. Téléchargez l'application Tether. Ou

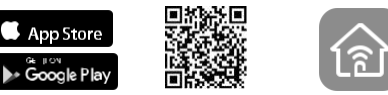

Numérisation ou scanner QR code pour Tether

- 2. Ouvrez l'application Tether et connectezvous avec votre ID TP-Link. Remarque : Si vous n'avez pas de compte, créez-en un en premier.
- 1. Appuyez + Sur le bouton de

l'application Tether et sélectionnez Archer AX6000. Suivez les étapes pour compléter la configuration et se connecter à Internet.

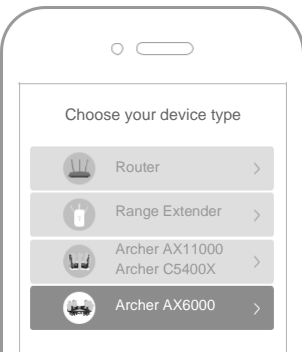

## : Enjoy the internet !

Méthode DEUX : Via un navigateur Web

 Connectez votre appareil au routeur avec un câble Ethernet ou via un réseau Wi-Fi.
Les noms de réseau sans fil par défaut (SSID) et le mot de passe sont imprimés sur l'étiquette au bas du routeur.

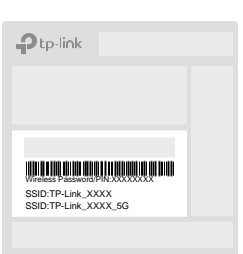

2.Lancer un navigateur web et entrer <u>http://tplinkwifi.net</u> ou http://192.168.0.1 la barre d'adresse. Créez un mot de passe pour vous connecter.

Remarque : Si la fenêtre de connexion n'apparaît pas, veuillez consulter le premier trimestre de Need Help ? dans ce guide.

|  |    | http://tplinkwifi.net | Ċ |  |
|--|----|-----------------------|---|--|
|  | e. | Password              |   |  |
|  | ¢  | Confirm Password      |   |  |
|  |    | Let's Get Started     |   |  |

1. Suivez les instructions étape par étape pour configurer la connexion Internet et vous inscrire au service TP-Link Cloud.

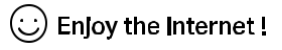

## **Explication LED**

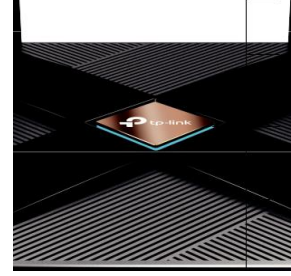

#### Bleu solide

Le routeur fonctionne normalement.

#### Bleu circulant

Le système démarre ou le Routeur est en cours de réinitialisation

#### Bleu circulant en parallèle

Le firmware est en cours de mise à niveau ou la connexion WPS est en cours d'établissement. Orange solide

Le routeur est connecté à Internet mais la fonction sans fil est éteinte. Rouge solide

Pas de connexion Internet.

## **Explication des boutons**

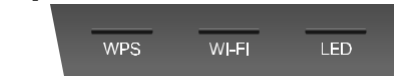

### Bouton WPS

Appuyez sur le bouton WPS, et appuyez immédiatement sur le bouton WPS sur votre client pour démarrer le processus WPS.

#### Bouton Wi-Fi

Appuyez et maintenez le bouton Wi-Fi pendant 2 secondes pour allumer ou désactiver la fonction sans fil de votre routeur.

#### Bouton I FD

Appuyez sur le bouton LED pour allumer ou désactiver la LED de votre routeur.

#### Informations sur la sécurité

- Éloignez l'appareil de l'eau, du feu, de l'humidité ou des environnements chauds.
- N'essavez pas de démonter, réparer ou modifier l'appareil
- N'utilisez pas de chargeur endommagé ou de câble USB pour charger l'appareil Ne pas utiliser le chargeur endommagé ou le câble USB pour charger l'appareil.
- N'utilisez pas d'autres chargeurs que ceux recommandés.
- N'utilisez pas l'appareil où les appareils sans fil ne sont pas autorisés.
- L'adaptateur doit être installé près de l'équipement et doit être facilement accessible.

- Q1. Que dois-je faire si je ne peux pas accéder au web Page de gestion ?
- 1. Redémarrez votre routeur et réessayez.

Besoin d'aide?

2. Si l'ordinateur est configuré sur une adresse IP statique, modifiez automatiquement ses paramètres pour obtenir une adresse IP. 3. Vérifiez que http://tplinkwifi.net est correctement entré dans le navigateur Web. Alternativement. entrez http://192.168.0.1 ou

to-link

- http://192.168.1.1 dans le navigateur Web.
- 4. Utilisez un autre navigateur web et réessavez. 5. Désactiver et activer l'adaptateur réseau en cours d'utilisation.

Q2. Que dois-ie faire si je ne peux pas accéder à Internet ?

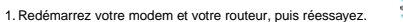

- 2. Vérifiez si Internet fonctionne normalement en connectant un ordinateur directement au modem via un câble Ethernet. Si ce n'est pas le cas, communiquez avec votre fournisseur de services Internet.
- 3. Connectez-vous à la page de gestion web du routeur, et allez à la page de base de la carte réseau pour vérifier si l'adresse IP Internet est valide ou non. Si c'est le cas, veuillez exécuter la configuration rapide à nouveau : autrement, vérifiez la connexion matérielle. 4. Pour les utilisateurs de modern câble, connectez-vous à la page de gestion web du routeur et aller à Advanced > Réseau > Internet > MAC Clone. Sélectionnez Clone Current Computer MAC Adresse et cliquez sur Enregistrer. Ensuite, redémarrez à la fois le modem et le routeur.
- Q3. Que dois-je faire si le routeur ne peut pas être trouvé via Bluetooth dans l'attache (comment réinitialiser le routeur)?
- Le Bluetooth du routeur sera activé pendant 30 minutes après une réinitialisation des défauts d'usine. Il y a deux facons de réinitialiser le routeur :

1. Avec le routeur alimenté, utilisez une épingle pour appuyer et maintenez le bouton Reset à l'arrière du routeur jusqu'à ce que la LED commence à circuler en bleu.

- 2. Connectez-vous à la page de gestion web du routeur. Atteindre
- Advanced>System Tools>Backup > Restore, et cliquez sur Factory Restore. Le routeur se réinitialisera et redémarrera automatiquement

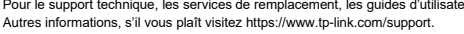

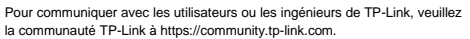

Envoyez des techwriter@tp-link.com.cn par courriel pour faire des suggestions.

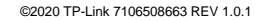

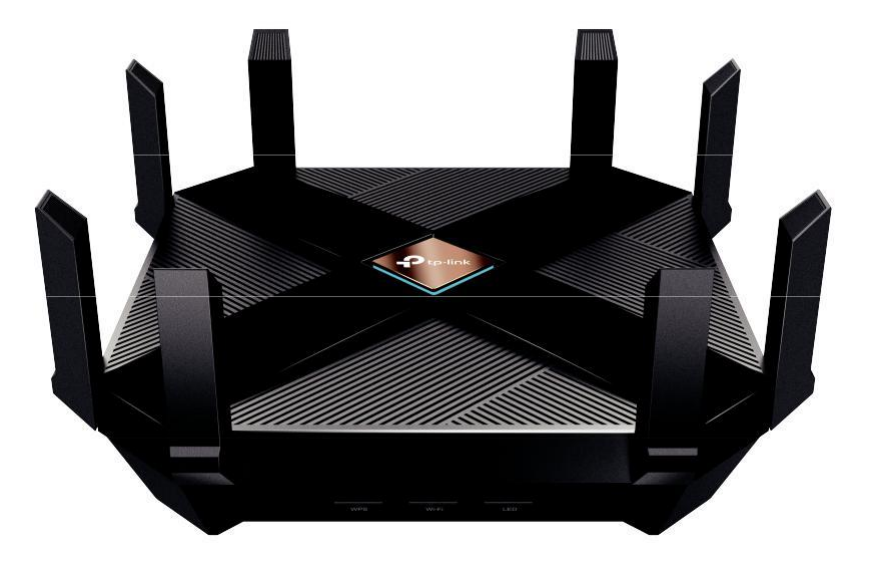

## **Quick Installation Guide**

ArcherAX6000 AX6000 MU-MIMO Wi-Fi 6 Router

### Pour le support technique, les services de remplacement, les guides d'utilisateurs et

- la communauté TP-Link à https://community.tp-link.com

6